# LCD 旋转显示和触摸的方法

适用于 HDMI 接口型 LCD

本文操作只适用于树莓派 HDMI 电容触摸显示器,不适用于 GPIO 电阻屏

- ▶ 如何旋转显示:
  - **1.** 在 config.txt 文件中加入语句(config.txt 文件位于 Micro SD 卡根目录,即/boot 中):

## display\_rotate=1 #0: 0; 1: 90; 2: 180; 3: 270

2. 保存后重启树莓派即可

sudo reboot

### ▶ 如何旋转触摸:

在进行显示旋转后,需要对触摸做出修改,否则不能与显示对应。

1. 安装 libinput

### sudo apt-get install xserver-xorg-input-libinput

2. 在/etc/X11/下创建 xorg.conf.d 目录 (如果该目录已存在,则直接进行第3步)

sudo mkdir /etc/X11/xorg.conf.d

3. 复制 40-libinput-conf 文件到刚刚创建的目录下

sudo cp /usr/share/X11/xorg.conf.d/40-libinput.conf /etc/X11/xorg.conf.d/

4. 编辑/etc/X11/xorg.conf.d/40-libinput.conf

### sudo nano /etc/X11/xorg.conf.d/40-libinput.conf

找到 touchscreen 的部分,在里面添加以下语句,然后按 Ctrl+X 键退出,按Y 键确定保存即可

Option "CalibrationMatrix" "0 1 0 -1 0 1 0 0 1"

例如:

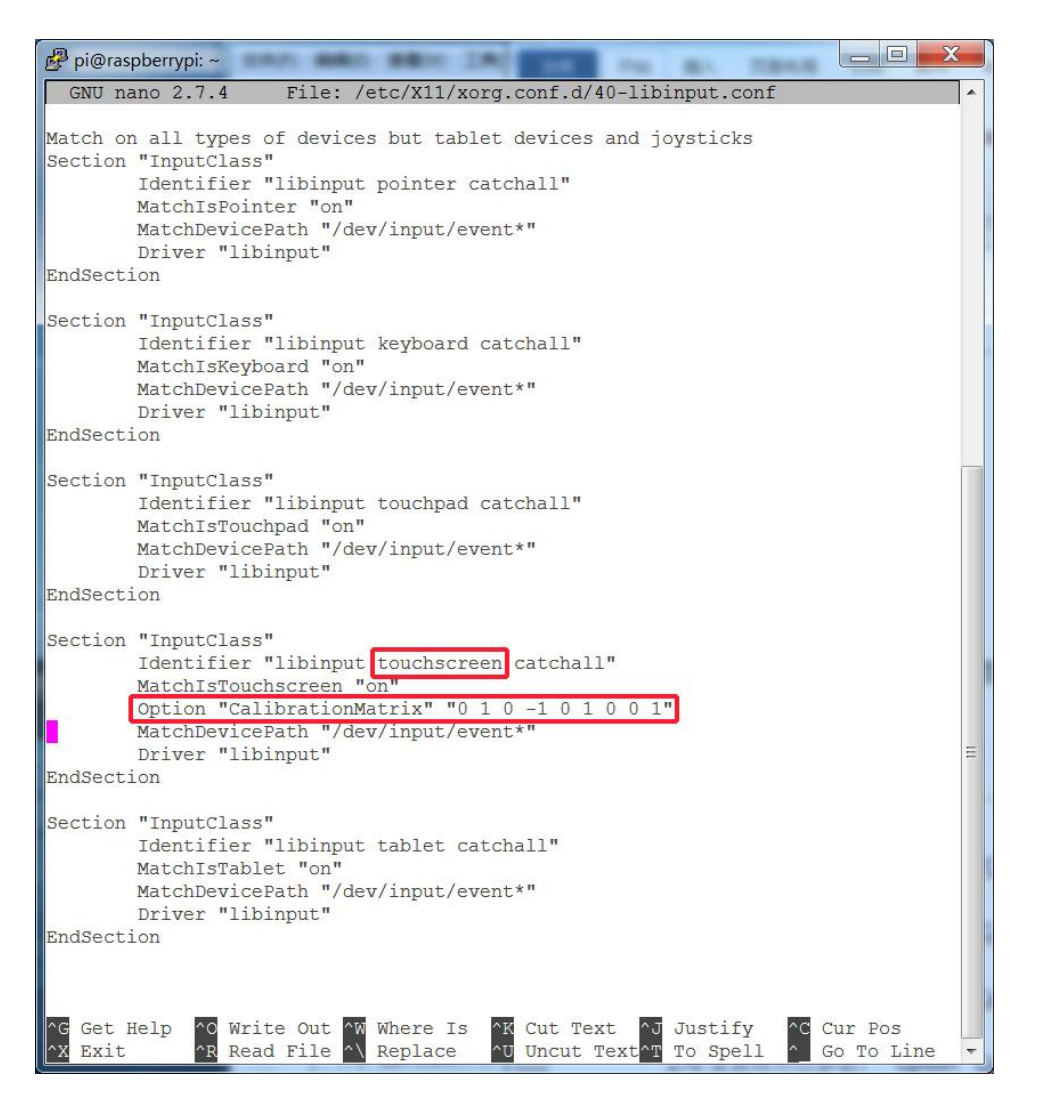

5. 重启树莓派

#### sudo reboot

完成以上步骤即可进行 90 度旋转。

注:

| 0 度旋转对应参数:   | Option "CalibrationMatrix" "1 0 0 0 1 0 0 0 1"   |
|--------------|--------------------------------------------------|
| 90 度旋转对应参数:  | Option "CalibrationMatrix" "0 1 0 -1 0 1 0 0 1"  |
| 180 度旋转对应参数: | Option "CalibrationMatrix" "-1 0 1 0 -1 1 0 0 1" |
| 270 度旋转对应参数: | Option "CalibrationMatrix" "0 -1 1 1 0 0 0 0 1"  |